# TangenX<sup>®</sup> SC TFF Device

**User Guide** 

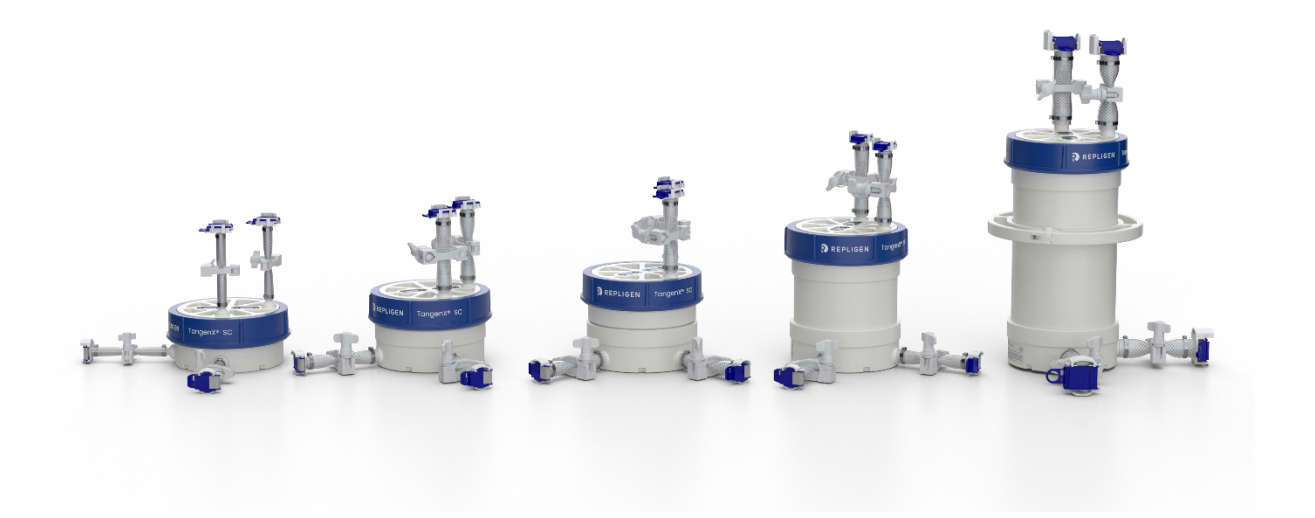

# repligen.com

 $\ensuremath{\mathbb{C}}$  2023 Repligen Corporation. All rights reserved. The trademarks mentioned herein are the property of Repligen Corporation and/or its affiliate(s) or their respective owners.

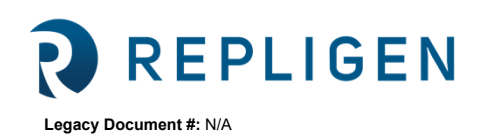

The information contained in this document is subject to change without notice.

With respect to documentation accompanying Product Repligen makes no warranty, express or implied. Any and all warranties related to the documentation accompanying Product are expressly disclaimed. Customer shall refer to the terms and conditions of sale governing the transaction for any and all warranties for the Product.

Repligen Corporation shall not be liable for errors contained herein or for incidental or consequential damages in connection with the furnishing, performance, or use of this material.

No part of this document may be photocopied, reproduced, or translated to another language without the prior written consent of Repligen Corporation.

Products are not intended for diagnostic or therapeutic use or for use in vivo with humans or animals.

For further information, please contact Repligen Corporation at <u>www.repligen.com</u>.

©2023 Repligen Corporation. All rights reserved. The trademarks mentioned herein are the property of Repligen Corporation and/or its affiliate(s) or their respective owners.

#### **Customer Support**

customerserviceUS@repligen.com 781-250-0111

#### **Repligen Corporation**

41 Seyon Street Building 1 Suite 100 Waltham, Massachusetts 02453 www.repligen.com

# Contents

| 1. | About this document                                             | 5  |
|----|-----------------------------------------------------------------|----|
| 2. | Introduction                                                    | 6  |
|    | 2.1 Additional references                                       | 6  |
| 3. | Device components                                               | 8  |
|    | 3.1 Recommended device storage conditions                       | 9  |
| 4. | Pump requirements                                               | 9  |
| 5. | Preparing to use the TangenX SC TFF Device                      | 9  |
|    | 5.1 Required tools and components                               | 9  |
|    | 5.2 Unpackaging the device                                      | 10 |
| 6. | System set-up                                                   | 10 |
|    | 6.1 Installing the TangenX SC TFF Device                        | 10 |
|    | 6.1.1 Using AseptiQuik Genderless Connectors                    | 11 |
|    | 6.2 TFF System flow path parts                                  | 11 |
|    | 6.3 Connecting the TangenX SC TFF Device                        | 13 |
|    | 6.4 Estimate hold-up volume                                     | 14 |
|    | 6.5 Device flush                                                | 15 |
|    | 6.5.1 Flush the TangenX SC TFF Device retentate flow path       | 15 |
|    | 6.5.2 Flush the TangenX SC TFF Device permeate flow path        | 17 |
|    | 6.6 Air integrity test                                          | 18 |
| 7. | Process execution                                               | 18 |
|    | 7.1 Buffer equilibration                                        | 18 |
|    | 7.1.1 Equilibrate the TangenX SC TFF Device retentate flow path | 18 |
|    | 7.1.2 Equilibrate the TangenX SC TFF Device permeate flow path  | 19 |
|    | 7.2 Product introduction                                        | 20 |
|    | 7.3 Optimization                                                | 22 |
|    | 7.3.1 Optimization through flux excursion                       | 22 |
|    | 7.3.2 Process optimization data plotting and analysis           | 24 |
|    | 7.4 Concentration                                               | 24 |
|    | 7.4.1 Determination of Concentration Factor (CF)                | 24 |
|    | 7.4.2 Executing concentration step                              | 25 |
|    | 7.5 Diafiltration                                               | 26 |
|    | 7.5.1 Prepare for diafiltration                                 | 26 |
|    | 7.5.2 Execute diafiltration                                     | 26 |
|    | 7.5.3 Stop the diafiltration process                            | 27 |
|    | 7.6 Product recovery                                            | 28 |
|    | 7.7 Inactivation and disposal                                   | 30 |
| 8. | Index                                                           | 31 |

# List of tables

| Table 1. Explanation of user attention phrases                    | 5  |
|-------------------------------------------------------------------|----|
| Table 2. Safety precautions for TangenX SC TFF Devices            | 5  |
| Table 3. Symbols used in flow diagrams                            | 7  |
| Table 4. Device Specifications                                    | 8  |
| Table 5. Minimum recommended components for TangenX SC TFF System | 9  |
| Table 6. Recommended crossflow (CF) rates                         | 16 |
| Table 7. Normalized TangenX SC TFF Device flush volumes           | 17 |
| Table 8. TangenX SC TFF Device air integrity specifications       | 18 |
|                                                                   |    |

# List of figures

| Figure 1. TangenX SC TFF Device (side view and top view)                                        | 8  |
|-------------------------------------------------------------------------------------------------|----|
| Figure 2. How to pick up the device                                                             | 10 |
| Figure 3. Using AseptiQuik Genderless Connectors                                                | 11 |
| Figure 4. System configuration without TangenX SC TFF Device                                    | 12 |
| Figure 5. Connecting TangenX SC TFF Device to tube sets                                         | 13 |
| Figure 6. System configuration with all pinch clamps closed                                     | 14 |
| Figure 7. System configuration showing flow path for hold-up volume                             | 15 |
| Figure 8. System configuration for retentate port WFI flush                                     | 16 |
| Figure 9. System configuration for permeate port WFI flush                                      | 17 |
| Figure 10. System configuration for retentate outlet port buffer equilibration                  | 19 |
| Figure 11. System configuration for filtration device permeate outlet port buffer equilibration | 20 |
| Figure 12. System configuration for product introduction                                        | 21 |
| Figure 13. System configuration for recirculation mode                                          | 22 |
| Figure 14. System configuration for optimization studies                                        | 23 |
| Figure 15. TMP vs LMH at 3 different crossflow rates                                            | 24 |
| Figure 16. System configuration for product concentration                                       | 25 |
| Figure 17. Relationship between remaining contaminant and diavolumes                            | 26 |
| Figure 18. System configuration for diafiltration                                               | 27 |
| Figure 19. System configuration for stopping diafiltration                                      | 28 |
| Figure 20. System configuration for product recovery, Step 2                                    | 29 |
| Figure 21. System configuration for product recovery, Step 3                                    | 30 |

#### **Abbreviations**

| Cubic centimeter per minute        |
|------------------------------------|
| Crossflow                          |
| Diafiltration                      |
| Feet squared (square feet)         |
| Inches                             |
| Kilodalton                         |
| Kilogram                           |
| Pounds                             |
| Liters per minute per square meter |
| Liters per minute                  |
| Meter squared (square meter)       |
| Milliliters                        |
| Molecular weight cut-off           |
| Newton meter                       |
| Pounds per square inch             |
| Reverse osmosis/Deionized water    |
| Tangential flow filtration         |
| Transmembrane pressure             |
| Ultrafiltration                    |
| Water for injection                |
|                                    |

# 1. About this document

This manual uses several different phrases. Each phrase should draw the following level of attention:

#### Table 1. Explanation of user attention phrases

| Phrase     | Description                                                                                       |
|------------|---------------------------------------------------------------------------------------------------|
| Note:      | Points out useful information.                                                                    |
| IMPORTANT  | Indicates information necessary for proper instrument operation.                                  |
| PRECAUTION | Cautions users of potential physical injury or equipment damage if the information is not heeded. |
| WARNING    | Warns users that serious physical injury can result if warning precautions are not heeded.        |

#### Table 2. Safety precautions for TangenX SC TFF Devices

| WARNING                                                                                                    | ()                                                                                                    | <ul> <li>Damage may occur as a result of the following:</li> <li>Dropping on hard surfaces, or other mechanical shock</li> <li>Excessive feed pressure</li> <li>Excessive permeate backpressure or pressurizing the filtrate port</li> <li>Exposure to harsh chemicals</li> <li>Freezing</li> <li>Excessive heat</li> <li>Drying out – ultrafiltration membrane that is allowed to dry out can permanently damage the pore structure</li> </ul> |  |  |
|----------------------------------------------------------------------------------------------------|----------------------------------------------------------------------------------------------------|----------------------------------------------------------------------------------------------------|--|--|
| WARNING                                                                                                    | WARNING Membrane devices must remain wet at all times to maintain product integrity and performance. Keep bag sealed unt device installation. |                                                                                                    |  |  |
| WARNING All devices are stored in 0.2 M sodium hydroxide. Follow standard safety procedures for handling 0.2 M sod hydroxide, including the use of gloves, safety goggles, and lab coat. |                                                                                                    | All devices are stored in 0.2 M sodium hydroxide. Follow standard safety procedures for handling 0.2 M sodium hydroxide, including the use of gloves, safety goggles, and lab coat.                                                                                                    |  |  |
| Information                                                                                                    | i                                                                                                    | It is recommended that you perform a device integrity test (Section 6.6) and meet specifications (Table 8).                                                                                                    |  |  |
| Information                                                                                                    | i                                                                                                    | Devices must be equilibrated with an appropriate buffer to ensure neutralization of the 0.2 M sodium hydroxide storage agent in the membrane filter.                                                                                                    |  |  |
| Information                                                                                                    | i                                                                                                    | It is important to pre-filter all liquids to avoid fouling the membrane or introducing contaminants into the system that could affect membrane performance and product recovery.                                                                                                    |  |  |
| Information                                                                                                    | i                                                                                                    | Select a pump with adequate capacity. Crossflow rate ranges (Table 6) depend upon feed channel type and process fluid type.                                                                                                    |  |  |

# 2. Introduction

The TangenX<sup>®</sup> SC TFF Device from Repligen is a holderless, flat sheet, gamma-irradiated, closed, single-use device for tangential flow filtration (TFF). TangenX SC TFF Devices include:

- A fully assembled, capsule-style, closed device with aseptic connectors.
- Gamma irradiation to sterilze the device.
- Closed system to reduce contamination risk and operator exposure to hazardous material.
- All fluid path materials meet USP Class VI requirements.
- Certificate of quality included.
- Certificate of Processing irradiation included.
- Manufactured in an ISO 9001 certified ISO 8 clean room.
- Validated manufacturing processes for consistent filter performance.
- BioPhorum Operations Group (BPOG) leachables and extractables test data.

TangenX SC TFF Devices are available in five sizes with surface areas including 0.5, 1.5, 2.5, 5, and 10 m<sup>2</sup>. Designed and manufactured for GMP environments, TangenX SC TFF Devices are accompanied by a detailed Regulatory Support File . A wide variety of molecular weight cut-offs, surface areas, and membrane chemistries (ProStream and HyStream) support diverse process needs. Potential applications include biomolecule concentration (ultrafiltration) and buffer exchange (diafiltration).

#### 2.1 Additional references

#### www.repligen.com/resources

TangenX SC Unpacking Information: **UG-3202** TangenX Device Preservative Sodium Hydroxide Solution Safety Data Sheet: **Form-0498** TangenX SC TFF Device Regulatory Support File: **RSF-4458** 

# Table 3. Symbols used in flow diagrams

| Symbol         | Description                                            |
|----------------|--------------------------------------------------------|
|                | Vessel                                                 |
| $\bowtie$      | Pinch clamp                                            |
| $\dashv\vdash$ | CPC AseptiQuik® aseptic genderless connector           |
| $\bigcirc$     | Pump<br>- Diafiltration<br>- Feed                      |
|                | Pressure sensor<br>- Retentate<br>- Feed<br>- Permeate |
| FM             | Flow meter (optimization only)                         |
|                | Inactive/Standby flow path                             |
|                | On/Open flow path                                      |
|                | Off/Closed flow path                                   |
| 512            | Configuration change                                   |
| 512            | Open valve action                                      |
| 212            | Closed valve action                                    |
| 312<br>312     | On/Open and Off/Closed valve action                    |

# 3. Device components

TangenX SC TFF Device consists of a flat sheet filter within a cylinder, connectors for feed, retentate, and permeate (filtrate), and pinch clamps. The 10 m<sup>2</sup> device includes a handle for lifting and transport.

#### Figure 1. TangenX SC TFF Device (side view and top view)

- 1. TangenX SC Cassette/Filter
- 2. Feed input AseptiQuik connector
- 3. Retentate AseptiQuik connector
- 4. Permeate AseptiQuik connector
- 5. Pinch clamp (4)
- 6. Handle (10 m<sup>2</sup> device only)

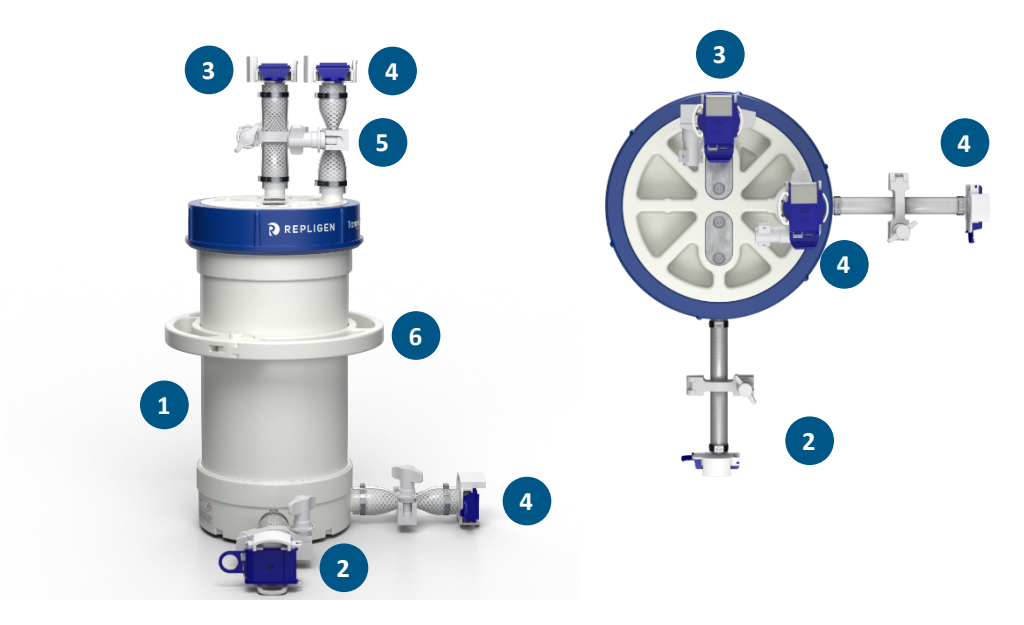

#### **Table 4. Device Specifications**

|                                | Surface area           |                  |                    |                    |                   |
|--------------------------------|------------------------|------------------|--------------------|--------------------|-------------------|
| woodle characteristics         | 0.5 m²                 | 1.5 m²           | 2.5 m <sup>2</sup> | 5.0 m <sup>2</sup> | 10 m²             |
| Channel path length            | 16 cm                  |                  |                    |                    |                   |
| Hold-up volume Feed/ Retentate | 0.17 L                 | 0.44 L           | 0.65 L             | 1.17 L             | 2.34 L            |
| Hold-up volume Permeate        | 0.16 L                 | 0.40 L           | 0.58 L             | 1.03 L             | 2.07 L            |
| Working volume                 | 1 – 50 L               | 3 – 150 L        | 5 – 250 L          | 10 – 500 L         | 20 – 1,000 L      |
| Temperature                    | 4 - 40° C              |                  |                    |                    |                   |
| Maximum forward pressure       | 60 psi (4 bar)         |                  |                    |                    |                   |
| Maximum reverse pressure       | 7 psi (0.48 bar)       |                  |                    |                    |                   |
| Crossflow @ 10 psi / 0.7 bar   | 2 - 4 L/min            | 6 - 12 L/min     | 10 - 20 L/min      | 20 - 40 L/min      | 40 - 80 L/min     |
| Air integrity test pressure    | 7.3 psi (0.50 bar)     |                  |                    |                    |                   |
| Max air diffusion rate         | 323 ccm/m <sup>2</sup> |                  |                    |                    |                   |
| AseptiQuik connector           | G                      | G                | G                  | G                  | L                 |
| Height                         | 5.9 in (15.0 cm)       | 7.7 in (19.7 cm) | 9.3 in (23.6 cm)   | 13.1 in (33.3 cm)  | 20.6 in (52.3 cm) |
| Diameter                       | 10.0 in (25.4 cm)      |                  |                    |                    |                   |
| Tube stand-off length          | 7.5 in                 | 6.75 in          | 6.75 in            | 6.75 in            | 7.25 in           |
| Weight (in box)                | 20 lb (9 kg)           | 22 lb (10 kg)    | 24 lb (11 kg)      | 32 lb (14.5 kg)    | 47 lb (21.3 kg)   |

#### Minimum Working Volume

Minimum working volume is influenced by the reservoir used in the TFF process. The user can calculate the minimum working volume as the TangenX SC TFF device holdup volume plus the lowest volume achievable in the reservoir and system plumbing without pulling air into the recirculation pump.

#### 3.1 Recommended device storage conditions

TangenX SC TFF must remain sealed in their original packaging prior to use to maintain their characteristics and integrity and to prevent microbial growth.

Recommended storage temperature:

- 15° C 25° C (optimal)
- 40° C (maximum)
- Do not freeze devices

# 4. Pump requirements

The recommended cross flow rate is 4 - 8 LPM/m<sup>2</sup>. Optimal flow rate will be determined during process development and will depend on both the solution being processed and equipment setup.

# 5. Preparing to use the TangenX SC TFF Device

#### 5.1 Required tools and components

The following minimum components are recommended (<u>Table 5</u>); however, the exact system configuration and components will vary according to user requirements.

#### Table 5. Minimum recommended components for TangenX SC TFF System

| Item                                           | Description                                                                                                    |
|------------------------------------------------|----------------------------------------------------------------------------------------------------|
| Feed vessel                                    | Gamma-irradiated reservoir bag that holds the feed                                                                                               |
| Permeate vessel                                | Gamma-irradiated reservoir bag that collects the permeate                                                                                        |
| Waste vessel                                   | Gamma-irradiated reservoir bag that collects waste                                                                                               |
| Water vessel                                   | Gamma-irradiated reservoir bag that contains water that is pushed through the feed input port                                                    |
| Buffer vessel                                  | Gamma-irradiated reservoir bag that contains buffer that is pushed through the feed import port                                                  |
| Collection vessel                              | Gamma-irradiated reservoir bag that will be used to recover the final product                                                                    |
| Inlet port                                     | Port delivering liquid to a vessel or the device                                                                                                 |
| Outlet port                                    | Port transporting liquid way from a vessel or the device                                                                                         |
| Flow path                                      | Gamma-irradiated assembly of tubing, reservoirs, clamps etc. that connect the TangenX SC TFF Device to a vessel or one vessel to a second vessel |
| Pinch clamps                                   | Clamps at each port of the vessel and TangenX SC TFF Device that control the flow of liquid through the system                                   |
| Pressure sensors                               | Sensors connected to the TangenX SC TFF Device feed input port, retentate output port, and permeate output port                                  |
| KrosFlo <sup>®</sup> System<br>(or equivalent) | Controls pumps, records sensor data, and displays system status                                                                                  |
| Peristaltic pump (2)                           | <ol> <li>Delivers feed to the TangenX SC TFF Device feed input port.</li> <li>Delivers diafiltration buffer to the retentate vessel.</li> </ol>  |
| Scale                                          | To determine the volume of water or feed material in a vessel                                                                                    |
| Flow meter                                     | To measure the flow from the retentate when defining optimal operating conditions                                                                |
| Compressed air supply                          | Creates pressure during air integrity test                                                                                                    |

#### 5.2 Unpackaging the device

Product is double bagged under a partial vacuum. Depending on environmental conditions, the amount of air in the bags will vary. If vacuum has been lost from the outer bag, the product remains sterile. Follow internal procedures for movement of product into the production area.

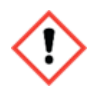

**WARNING:** Do not lift device using fittings or connections. Lift from body of device or handle, if provided. Failure to do so can result in permanent damage to the device.

#### Figure 2. How to pick up the device

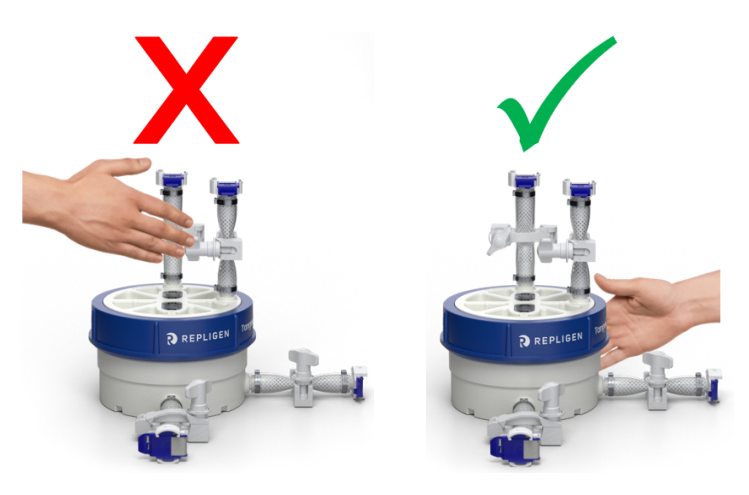

#### 6. System set-up

Record the following TangenX SC TFF Device details when setting up a system:

- Part number
- Serial number
- Channel type
- MWCO
- Surface area
- Membrane type

#### 6.1 Installing the TangenX SC TFF Device

When integrating the TangenX SC TFF Device with a closed TFF system, several flow path options are available.

- A custom ProConnex<sup>®</sup> Flow Path from the Repligen library of over 400 components
- A pre-built, off-the-shelf ProConnex Flow Path
- Genderless connectors to connect to an existing flow path.

#### 6.1.1 Using AseptiQuik Genderless Connectors

Aseptically connect the TangenX SC TFF Device to the TFF system using the genderless AseptiQuik<sup>®</sup> connectors from Colder Products Company (Figure 3, CPC Worldwide Video).

Figure 3. Using AseptiQuik Genderless Connectors

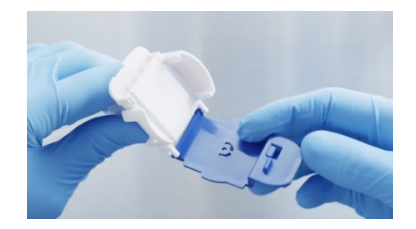

a. Flip the blue pull-tab coxver down towards the hinge to expose the membrane that acts as an aseptic barrier.

*Note:* Do not remove the hinge or the membrane before the mating connection is made.

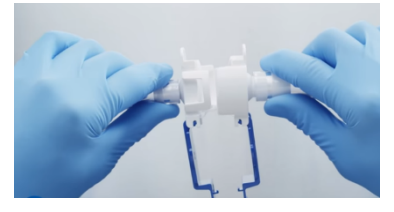

b. Align and push the two AseptiQuik connectors together until you hear two clicks.

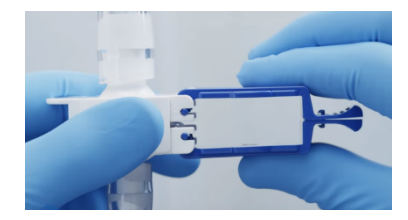

c. Press the CPC logo on the two blue pull-tab covers to interlock them.

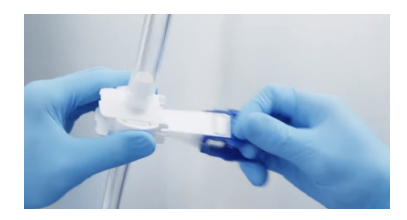

d. Pull on the two blue interlocked tabs to remove the membrane from the connectors.

#### 6.2 TFF System flow path parts

The TangenX SC TFF Device is often used in a closed TFF system for ultrafiltration and diafiltration operations. While the exact flow path used during these operations varies according to specific user requirements, a general example is outlined here. In this example (Figure 4), the flow path contains the components included in Table 5.

*Note:* Retentate and upper filtrate tubing must be supported to prevent kinks and/or reduction in flow.

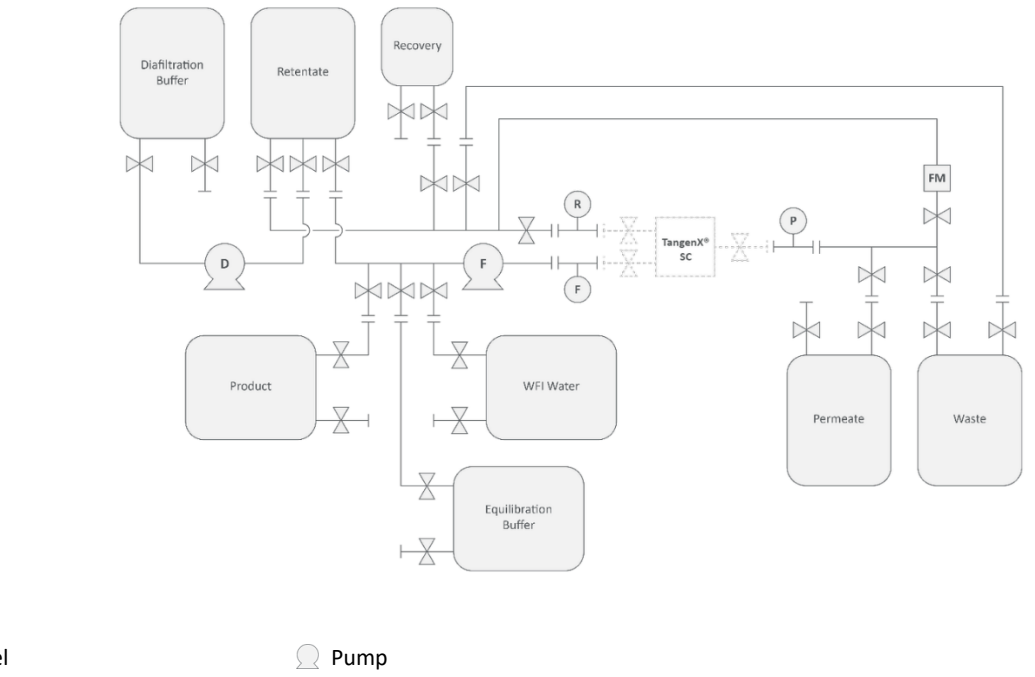

#### Figure 4. System configuration without TangenX SC TFF Device

# Legend:

 Vessel

 Pump

 Pinch clamp

 Pressure sensor

 → Genderless connector

 FM Flow meter

For full list of symbols and descriptions, see <u>Table 3</u>.

Legend:

 $\bowtie$ 

 $\dashv\vdash$ 

#### 6.3 Connecting the TangenX SC TFF Device

Aseptically connect the TangenX SC TFF Device to the extended tube set (Figure 5).

#### Figure 5. Connecting TangenX SC TFF Device to tube sets

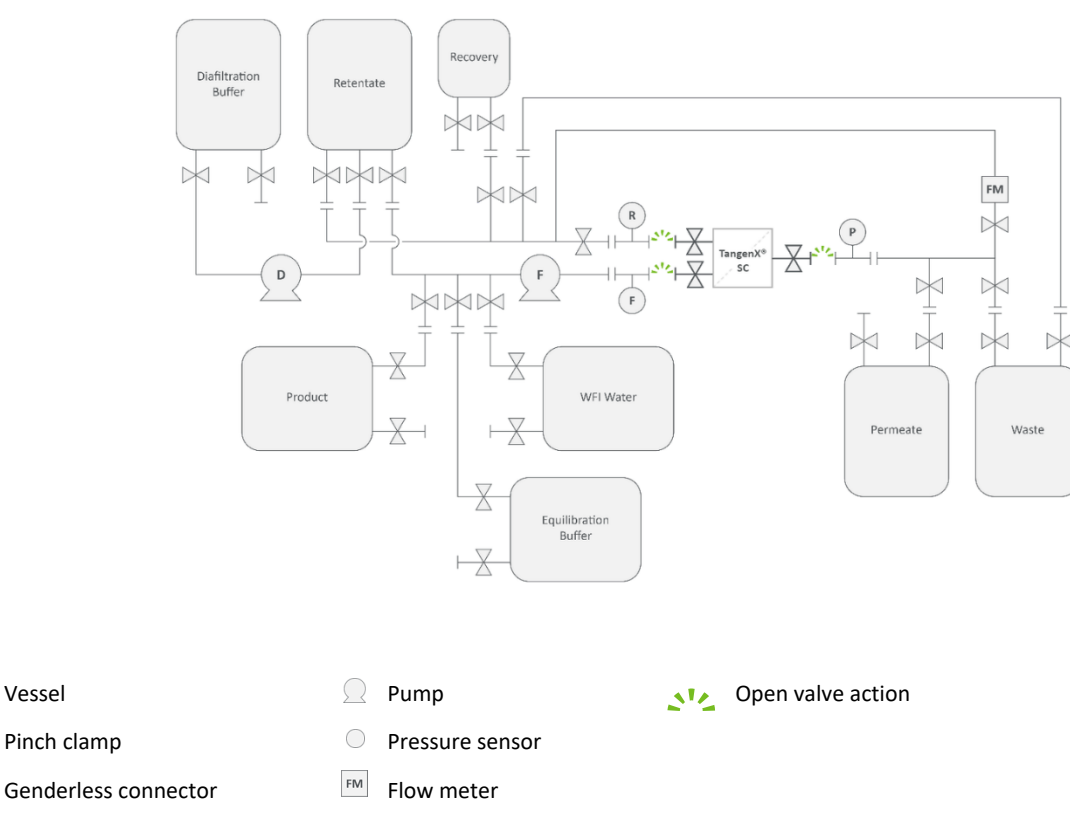

For full list of symbols and descriptions see <u>Table 3</u>.

- 1. Connect feed inlet port on the TangenX SC TFF Device to the feed clamp on the extended flow path with the feed pressure sensor.
- 2. Connect retentate outlet port on the TangenX SC TFF Device to the retentate clamp on the extended tube set with the retentate pressure transducer.
- 3. Connect permeate outlet on the TangenX SC TFF Device to the permeate clamp on the extended flow path with permeate pressure transducer.
- 4. Confirm that all the clamps are closed (Figure 6).

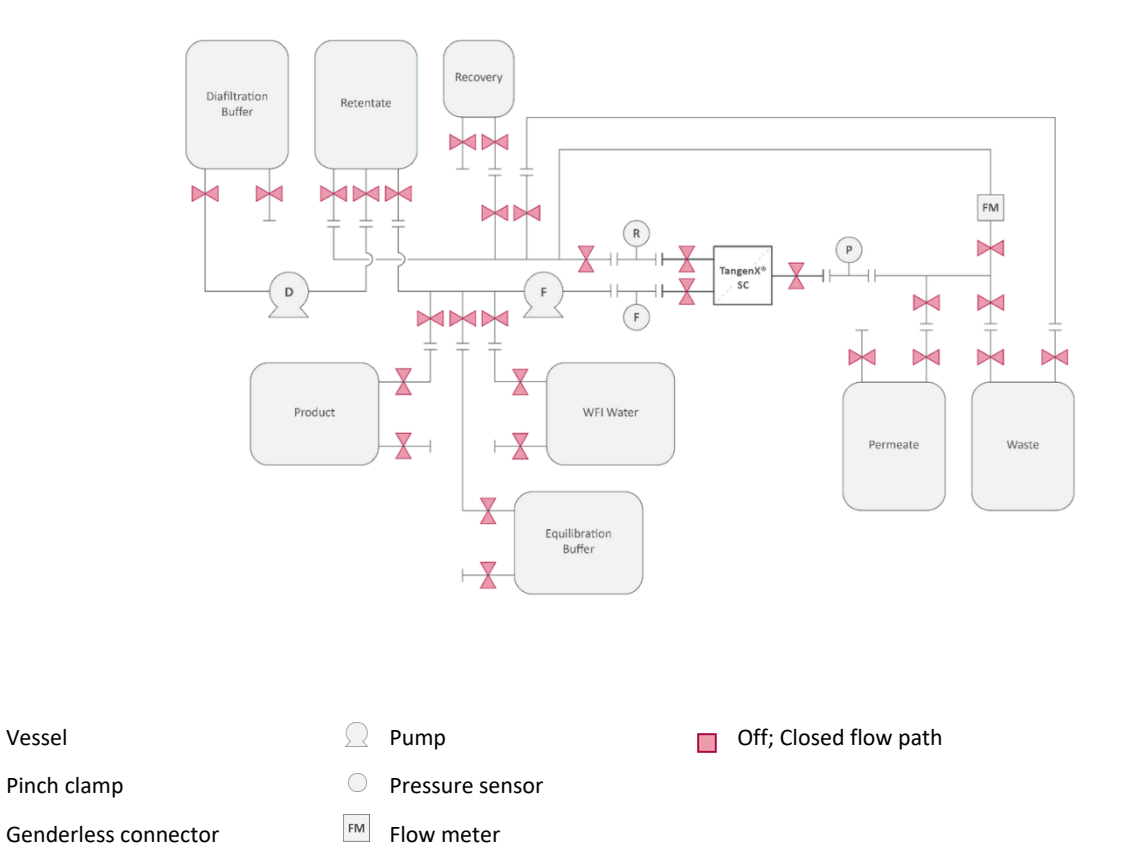

#### Figure 6. System configuration with all pinch clamps closed

For full list of symbols and descriptions see Table 3.

#### 6.4 Estimate hold-up volume

Vessel

Legend:

 $\bowtie$ 

 $\dashv\vdash$ 

Estimate the hold-up volume of the system based on user engineering diagrams. Sum the volume of the tubing and the hold-up volume of the TangenX SC TFF Device (Table 4). The hold-up volume of the TangenX SC TFF Device includes the tubing that terminates with AseptiQuik connectors. The appropriate flow path for hold-up volume estimation includes:

- From the outlet of the retentate vessel to the feed inlet port of the TangenX SC TFF Device.
- From the TangenX SC TFF Device retentate outlet port to the inlet port of the retentate vessel.

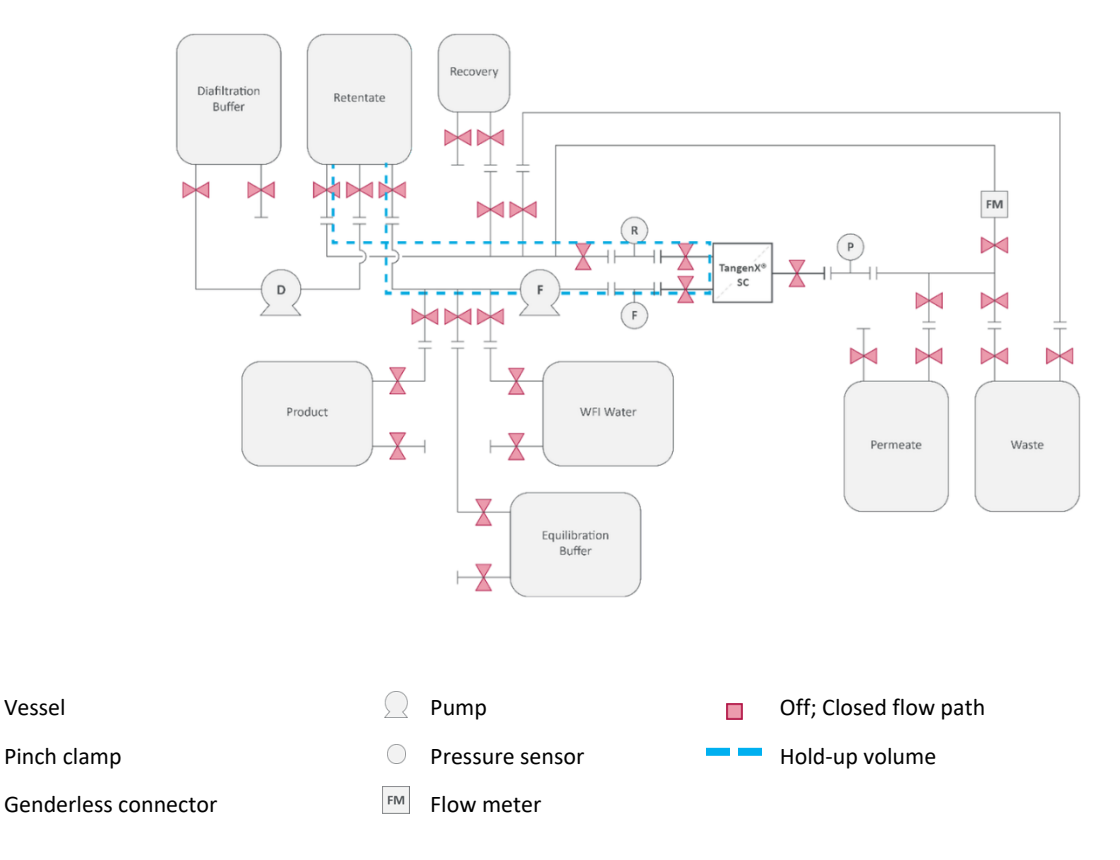

Figure 7. System configuration showing flow path for hold-up volume

For a full list of symbols and descriptions see Table 3.

#### 6.5 Device flush

Legend:

 $\bowtie$ 

 $\dashv\vdash$ 

Flushing the TangenX SC TFF Device with water for injection (WFI) or reverse osmosis/deionized water (RODI) removes 0.2 M NaOH present in the shipped product.

#### 6.5.1 Flush the TangenX SC TFF Device retentate flow path

- 1. Tare the scale. Place the water vessel on the scale and record the weight.
- 2. Route tubing through the feed pump.
- 3. Open pinch clamps to create a path from water vessel to waste vessel (Figure 8).
  - a. Open clamps between the water vessel outlet port and TangenX SC TFF Device feed port.
  - b. Open clamps between TangenX SC TFF Device retentate port and the waste vessel inlet port.
  - c. Close all other clamps.

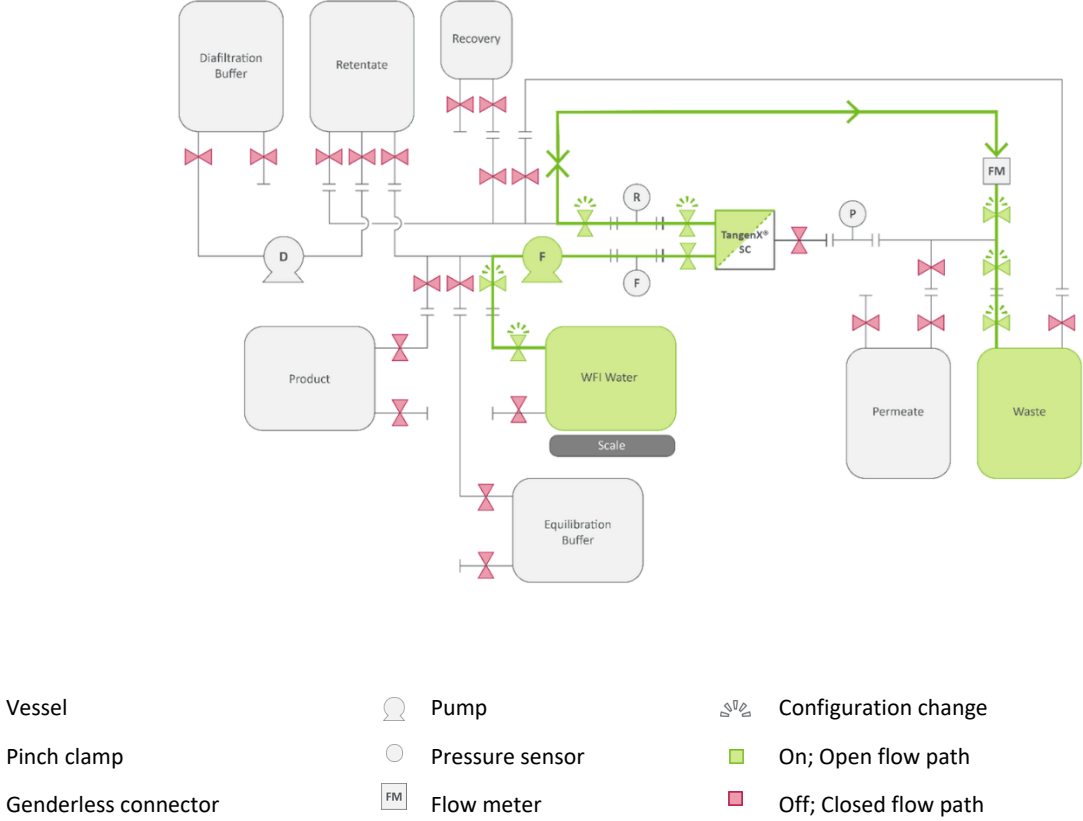

#### Figure 8. System configuration for retentate port WFI flush

# Scale

Legend

 $\dashv\vdash$ 

For full list of symbols and descriptions, see <u>Table 3</u>.

4. Start the pump using an appropriate crossflow rate (<u>Table 6</u>) to begin flushing water through the TangenX SC TFF Device into the waste vessel.

#### Note: Do not exceed feed pressure of 30 psig (2 bar).

- 5. Stop the pump after 5  $L/m^2$  of water has been removed from the water vessel (Table 7).
- 6. If continuing directly to flushing permeate flow path, go to <u>Section 6.5.2</u>. If pausing for an extended period of time, close all pinch valves.

#### Table 6. Recommended crossflow (CF) rates

|          | Cross flow range           | Low crossflow          | Medium crossflow       | High crossflow         | ΔΡ                             |
|----------|----------------------------|------------------------|------------------------|------------------------|--------------------------------|
| L screen | 4 - 8 L/min/m <sup>2</sup> | 4 L/min/m <sup>2</sup> | 6 L/min/m <sup>2</sup> | 8 L/min/m <sup>2</sup> | 10 psig (0.7 bar) <sup>1</sup> |

<sup>1</sup>Typical  $\Delta P$  measured with water and permeate closed.

#### Table 7. Normalized TangenX SC TFF Device flush volumes

| TFF filter surface area | Retentate to waste | Permeate to waste |
|-------------------------|--------------------|-------------------|
| 0.5 m²                  | 2.5 L              | 5 L               |
| 1.5 m <sup>2</sup>      | 7.5 L              | 15 L              |
| 2.5 m <sup>2</sup>      | 12.5 L             | 25 L              |
| 5 m <sup>2</sup>        | 25 L               | 50 L              |
| 10 m <sup>2</sup>       | 50 L               | 100 L             |

#### 6.5.2 Flush the TangenX SC TFF Device permeate flow path

- 1. Tare the scale. Place the water vessel on the scale and record the weight.
- 2. Open pinch clamps to create a path from with water vessel to the waste vessel (Figure 9).
  - a. Open clamps between the water vessel outlet port and the TangenX SC TFF Device feed port.
  - b. Open clamps between the filtration device permeate port and the waste vessel inlet port.
  - c. Close all other clamps.

#### Figure 9. System configuration for permeate port WFI flush

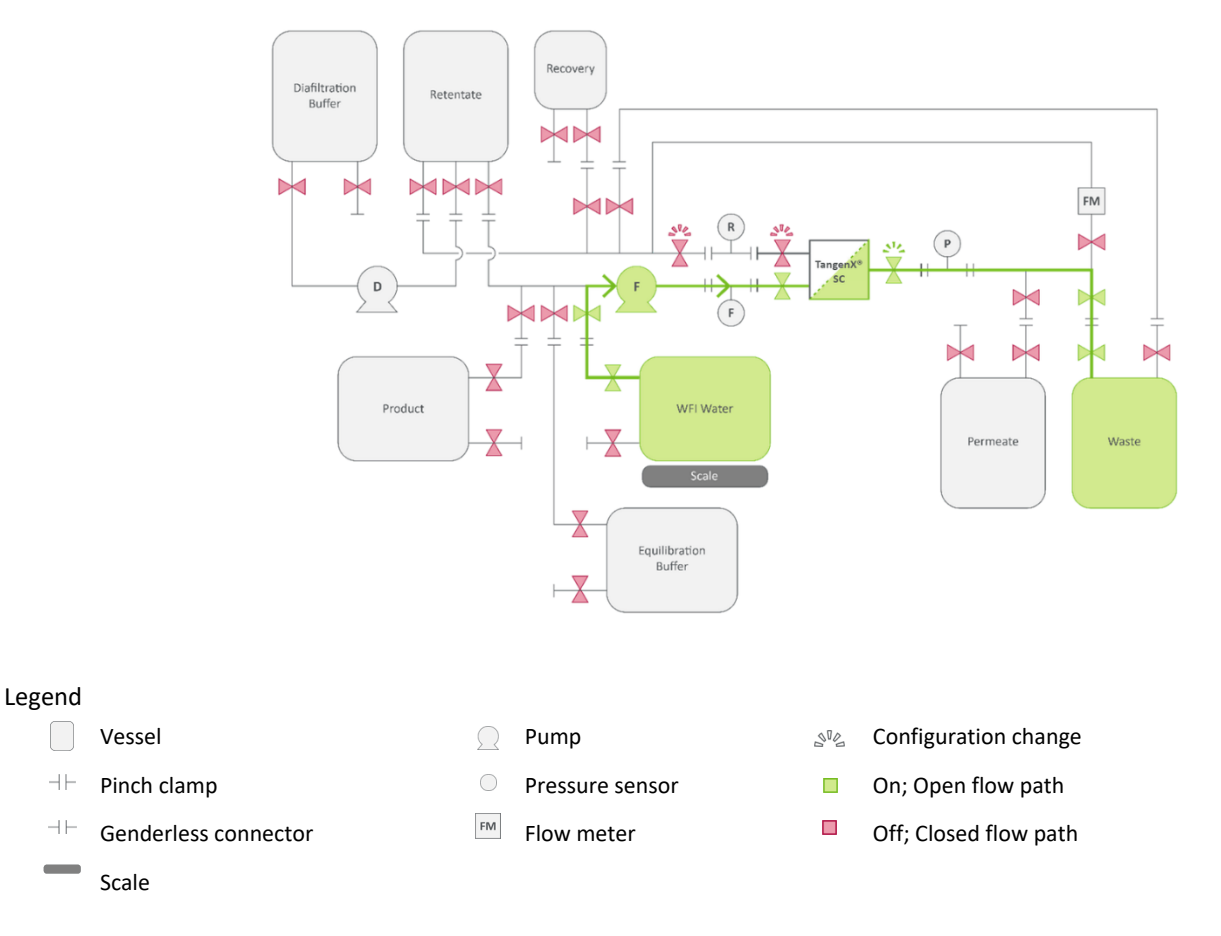

For full list of symbols and descriptions, see Table 3.

- 3. Start the pump with a low crossflow rate (approximately 10% of recommended crossflow rate (<u>Table 6</u>) to flush water through the permeate path of the TangenX SC TFF Device into the waste vessel.
- 4. Increase crossflow rate slowly until the transmembrane pressure (TMP) reaches 10 15 psig (0.7 1 bar).
- 5. Stop the pump after 10  $L/m^2$  of water has been removed from the water vessel (Table 7).
- 6. If continuing directly to air integrity testing, go to <u>Section 6.6</u>. If pausing for an extended period of time, close all pinch valves.

#### 6.6 Air integrity test

The air integrity test non-destructively and quantitatively verifies the integrity of the TangenX SC TFF Device and confirms performance meets the air integrity specifications (Table 8). Each TangenX SC TFF Device undergoes strict release testing, including a constant pressure forward-flow air diffusion integrity test to verify the integrity of the device up to the point of shipment. However, due to uncertainties associated with the shipping processes, this guarantee does not extend to point of receipt or time of use. Therefore, Repligen recommends executing an integrity test immediately prior to running the process. A detailed procedure (UG-3118 TangenX TFF Cassette Air Integrity Testing) for the measurement of air integrity can be obtained at repligen.com or by contacting Repligen support.

Note: An air integrity test should be performed after device flushing as it measures air diffusion through a wetted membrane.

#### Table 8. TangenX SC TFF Device air integrity specifications

|                                                         | Surface area       | Flow rate<br>(ccm <sup>1</sup> @ 0.5 bar/7.3 psig) |
|---------------------------------------------------------|--------------------|----------------------------------------------------|
|                                                         | 0.5 m²             | ≤ 161.5 ccm <sup>1</sup>                           |
|                                                         | 1.5 m <sup>2</sup> | ≤ 484.5 ccm <sup>1</sup>                           |
| ProStream and HyStream Membranes<br>10 kD - 300 kD MWCO | 2.5 m <sup>2</sup> | ≤ 807.5 ccm <sup>1</sup>                           |
|                                                         | 5 m <sup>2</sup>   | ≤ 1615 ccm <sup>1</sup>                            |
|                                                         | 10 m <sup>2</sup>  | ≤ 3230 ccm <sup>1</sup>                            |

<sup>1</sup>1 ccm = 1 mL/min Integrity specification: ≤323 ccm/m<sup>2</sup>

#### 7. Process execution

#### 7.1 Buffer equilibration

Equilibrating the TangenX SC TFF Device with buffer prepares the system for introduction of product.

#### 7.1.1 Equilibrate the TangenX SC TFF Device retentate flow path

- 1. Tare the scale. Place the equilibration buffer vessel on the scale and record the weight.
- 2. Open pinch clamps to create a path from the equilibration buffer vessel to the waste vessel (Figure 10).
  - a. Open clamps between the equilibration buffer vessel outlet port and the filtration device feed port.
  - b. Open clamps from the filtration device retentate port to the waste vessel port.
  - c. Close all other clamps.

Legend

 $\dashv\vdash$ 

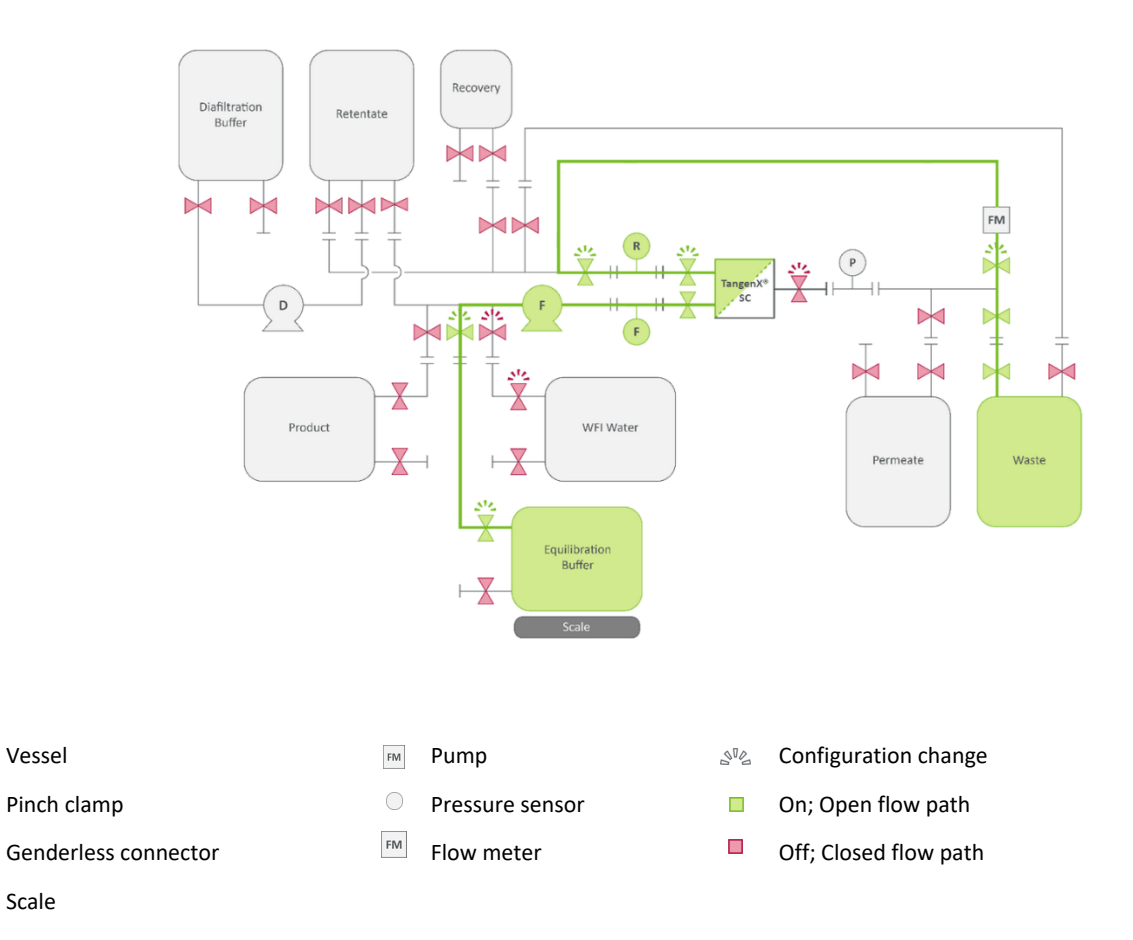

Figure 10. System configuration for retentate outlet port buffer equilibration

For full list of symbols and descriptions, see Table 3.

3. Start the pump using an appropriate crossflow rate (<u>Table 6</u>) to begin flushing equilibration buffer through the filtration device into the waste vessel.

Note: Do not exceed feed pressure of 30 psig (2 bar).

- 4. Stop the pump after 5  $L/m^2$  of equilibration buffer has been removed from the equilibration buffer vessel (<u>Table 7</u>).
- 5. If continuing directly to flushing the permeate flow path with equilibration buffer, go to <u>Section 7.1.2</u>. If pausing for an extended period of time, close all pinch valves.

#### 7.1.2 Equilibrate the TangenX SC TFF Device permeate flow path

- 1. Tare the scale. Place the equilibration buffer vessel on the scale and record the weight.
- 2. Open pinch clamps to create a path from the equilibration buffer vessel to the waste vessel (Figure 11).
  - a. Open clamps between the equilibration buffer vessel port and the filtration device feed inlet port.
  - b. Open clamps between the filtration device permeate outlet port and the waste vessel inlet port.
  - c. Close all other clamps.

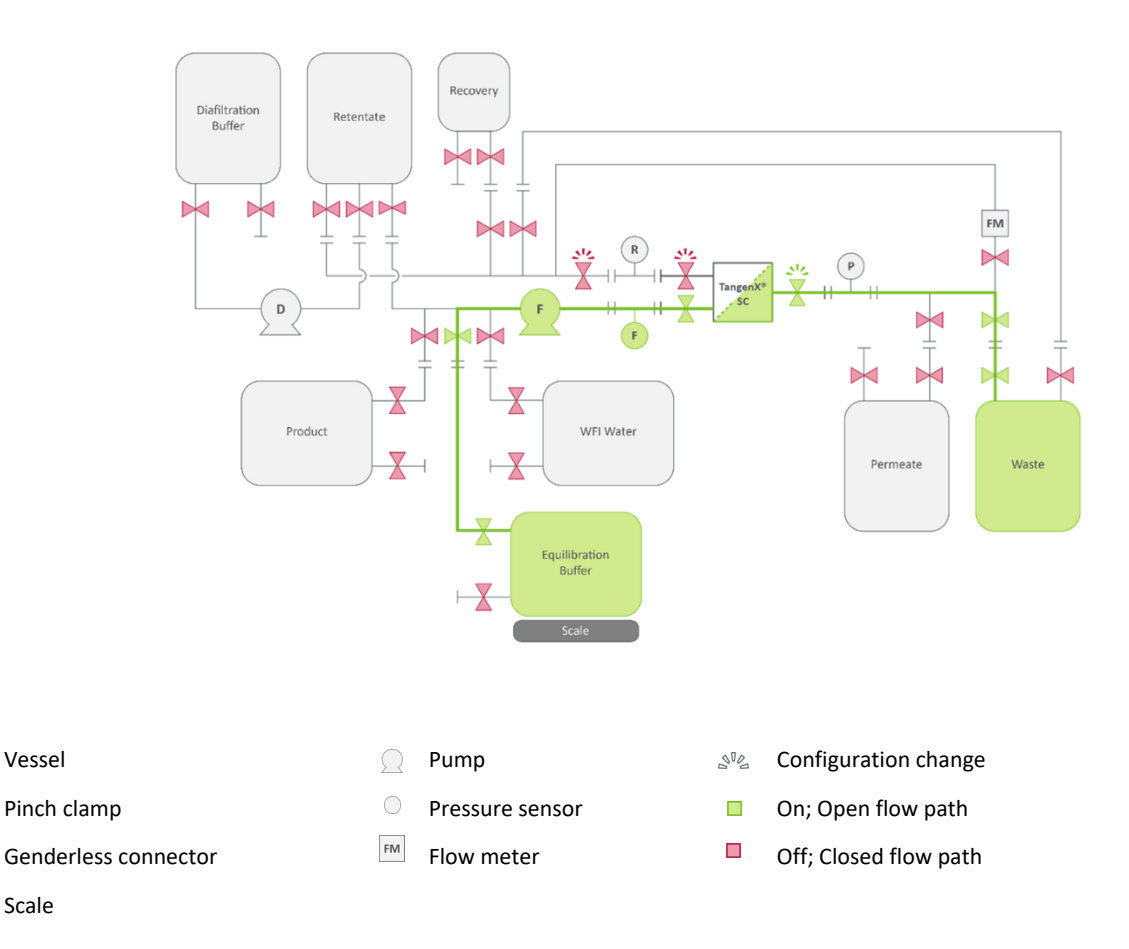

Figure 11. System configuration for filtration device permeate outlet port buffer equilibration

For full list of symbols and descriptions, see <u>Table 3</u>.

- 3. Start the pump with a low crossflow rate (10% of recommended crossflow rate; <u>Table 6</u>) to flush equilibration buffer through the permeate path of the filtration device into the waste vessel.
- 4. Increase pump crossflow rate slowly until the TMP reaches 10 15 psig (0.7 1.0 bar).
- 5. Stop the pump after 10  $L/m^2$  of equilibration buffer has been removed from the equilibration buffer vessel (Table 7).
- 6. If continuing directly to product introduction, go to Section 7.2. If pausing for an extended period of time, close all pinch valves.

#### 7.2 Product introduction

Legend

 $\dashv\vdash$ 

Prior to initiating optimization, concentration, and/or diafiltration, the product is introduced to the system by filling the retentate vessel and recirculating the product through the filter.

- 1. Tare the scale. Place the retentate vessel on the scale and record the weight.
- 2. Open pinch clamps to create a path from the product vessel, through the filtration device to the retentate vessel (Figure 12).
  - a. Open clamps from the product vessel outlet port to the filtration device feed port.
  - b. Open clamps from the filtration device retentate port to the retentate vessel inlet port.
  - c. Close all other clamps.

Legend

 $\dashv\vdash$ 

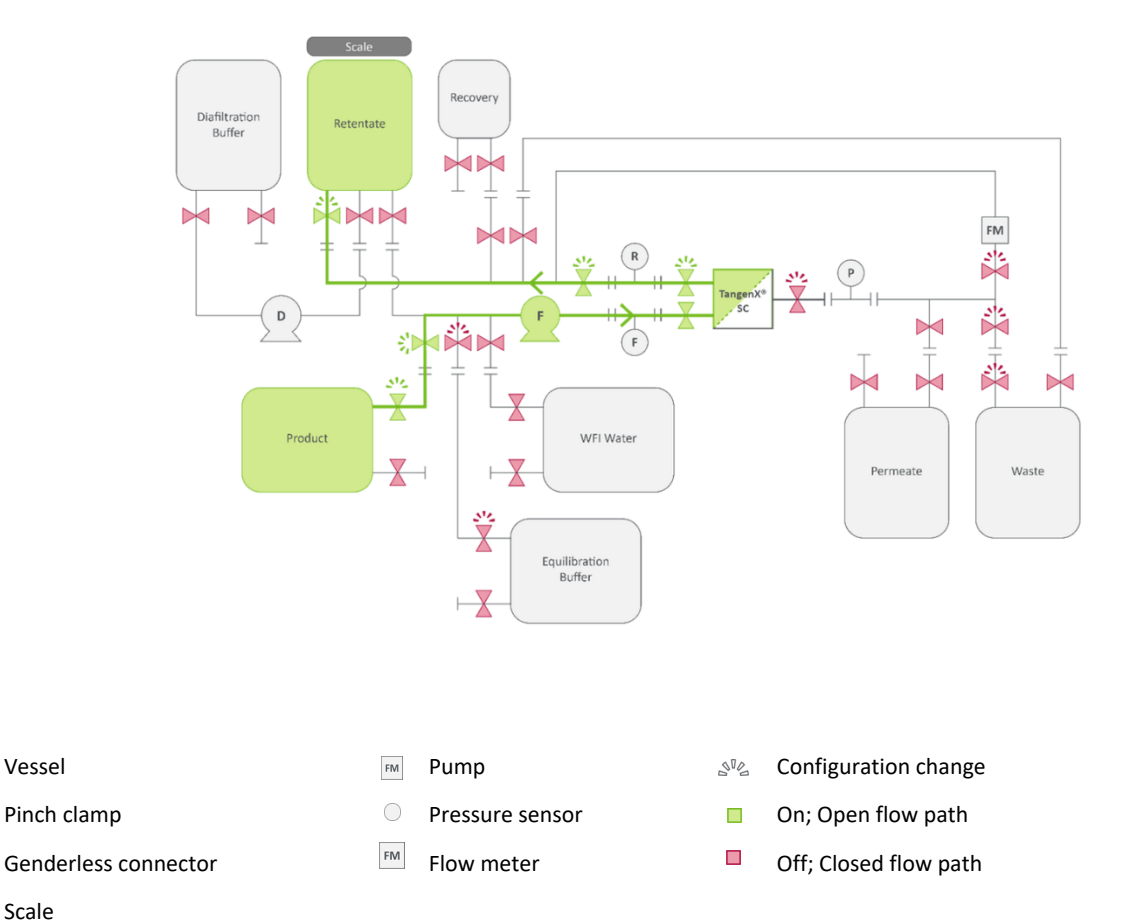

#### Figure 12. System configuration for product introduction

For full list of symbols and descriptions, see Table 3.

- 3. Start the pump using an appropriate crossflow rate (Table 6).
- 4. Transfer all material from the product vessel to the retentate vessel.
- 5. Record retentate vessel weight.
- 6. Stop the feed pump to discontinue product transfer.
- 7. Recirculate product through the filtration device: Open pinch clamps to create a path from the retentate vessel, through the filtration device and back to the retentate vessel (Figure 13).
  - a. Close clamps between the product vessel and the filtration device feed inlet port.
  - b. Open clamps between the retentate vessel outlet port and the filtration device feed inlet port.
  - c. Open clamps between the retentate vessel inlet vessel and the filtration device outlet port.

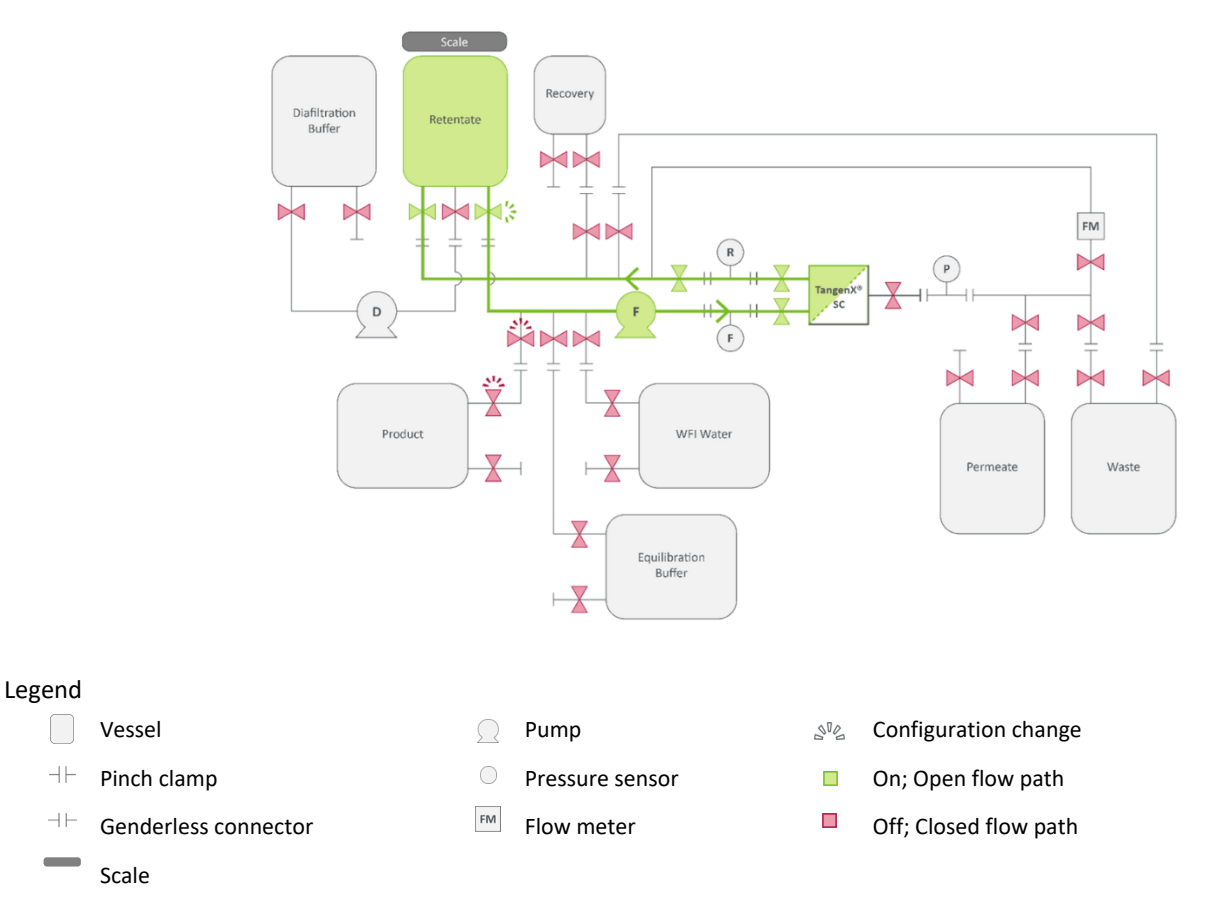

#### Figure 13. System configuration for recirculation mode

For full list of symbols and descriptions, see Table 3.

- 8. Start the pump using a high crossflow rate (Table 6).
- Continue recirculation for 10 minutes. 9.
- 10. Continue to optimization, concentration, or diafiltration (Section 7.3, 7.4, or 7.5, respectively).

#### 7.3 Optimization

 $\neg \vdash$ 

Note: This example of a TangenX SC TFF Device is in a closed system. Optimization processes require a flow meter on the device permeate valve.

Optimization is performed at a steady state so that all product is retained in the system in order to optimize crossflow rate and TMP. All steps through product recirculation must be completed before starting optimization.

#### 7.3.1 Optimization through flux excursion

- 1. Open the pinch clamps to create a second loop from the filtration device permeate outlet port back to the retentate vessel (Figure 14).
  - Open clamps between the retentate vessel outlet port and filtration device inlet port. a.
  - b. Open clamps between the retentate vessel inlet port and the filtration device retentate outlet port.
  - Close all other clamps. c.

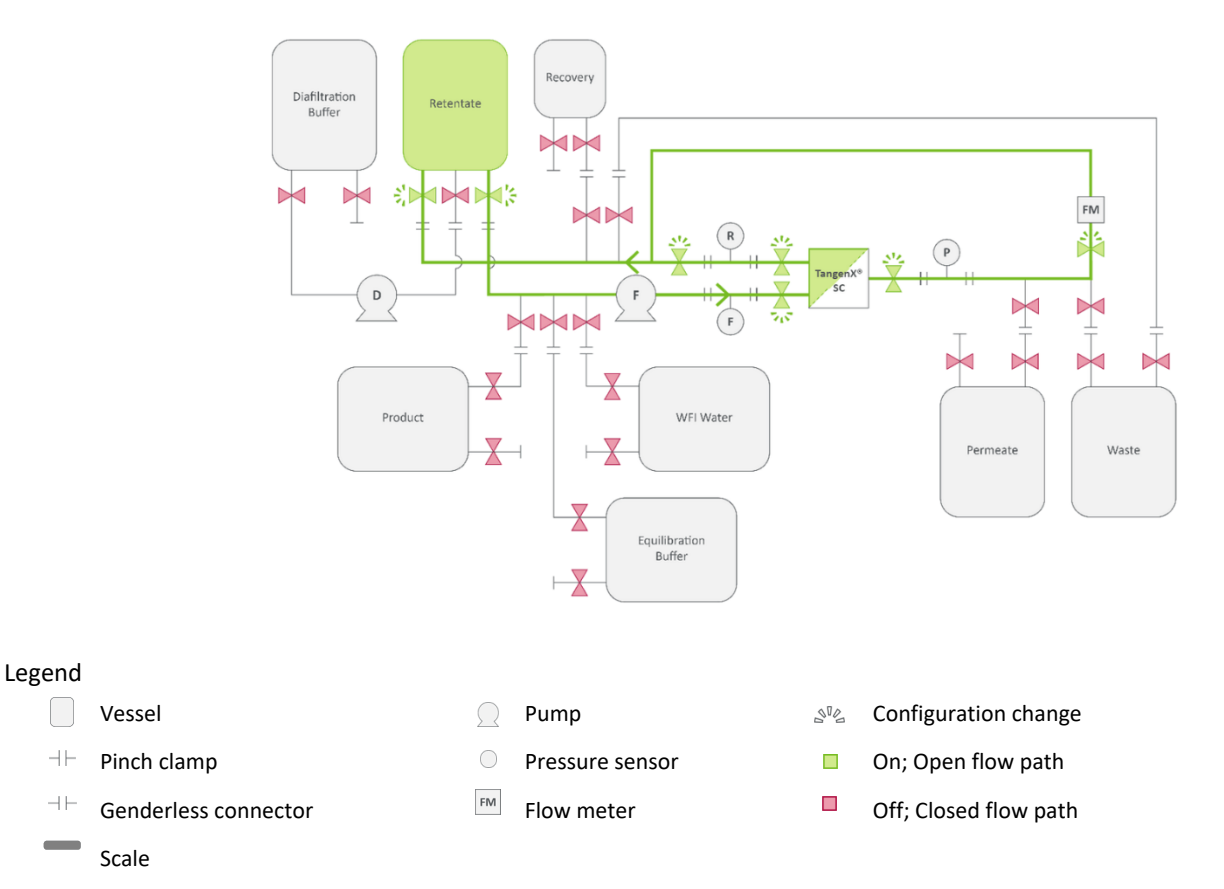

Figure 14. System configuration for optimization studies

# For full list of symbols and descriptions, see Table 3.

-11-

-11-

- 1. Set the crossflow rate at or close to the maximum value (Table 6).
- 2. Adjust the TMP to the lowest desired pressure using the retentate clamp.
- 3. Allow the system to stabilize for 5 minutes.
- 4. Record the feed, retentate, and permeate pressures, TMP, the feed flow rate (by weight), and the permeate flow rate (using the flow meter).
- 5. Calculate the flow from the retentate using the following equation:

*Retentate flow rate = Feed flow rate - Permeate flow rate* 

6. Incrementally increase the TMP by pinching the retentate pinch clamp. It is important to maintain a constant crossflow at the new TMP. Adjust the flow rate of the feed pump to achieve or maintain the desired crossflow rate.

**Note:** Typical experiments use 3 - 5 increments to adjust TMP when flux response plateaus. Do not exceed the maximum operating pressure.

- 7. Reduce the crossflow rate by 10 - 20%.
- Repeat steps 5 8 until data at 3 crossflow rates have been collected. 8.
  - If using the current set-up for additional processing (concentration or diafiltration), put the system into a. recirculation mode (Figure 13).
    - 0 Open retentate clamp completely
    - Close permeate clamp completely 0

- o Allow product to recirculate at a low crossflow rate
- b. If processing is complete, proceed to product recovery (Section 7.6).

#### 7.3.2 Process optimization data plotting and analysis

- 1. Graph the TMP vs the permeate flux for each crossflow rate (Figure 15).
- 2. Perform a non-linear curve fit to each set of crossflow rate data.
- 3. Identify optimal TMP and crossflow based on plateau of plot.

#### Figure 15. TMP vs LMH at 3 different crossflow rates

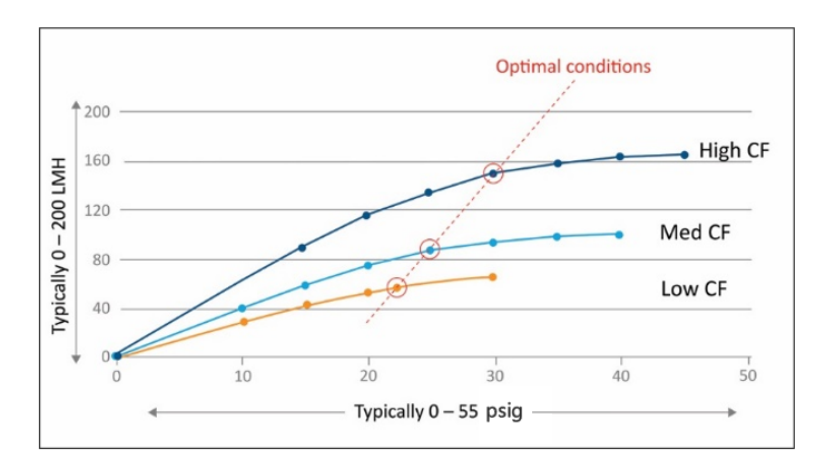

#### 7.4 Concentration

All steps through product recirculation must be completed before starting product concentration.

#### 7.4.1 Determination of Concentration Factor (CF)

The Concentration Factor is a ratio of the initial volume of the feed and the final (target) volume of the retentate. The final volume of the retentate is based on the desired product concentration.

$$Concentration Factor (CF) = \frac{Feed \ volume_{Initial}}{Retentate \ volume_{Final}}$$

#### Example calculation:

Initial product concentration: 10 mg/mL Target product concentration: 100 mg/mL Feed volume: 200 mL

 $\left(10\frac{mg}{mL} \times 200 \ mL\right) = 2000 \ mg$ Initial product concentration × feed volume = mg of product

 $2000 \ mg \ \div \ 100 \ \frac{mg}{mL} = 20 \ mL$ mg of product  $\ \div \ target \ product \ concentration = final \ retentate \ volume$ 

$$200 \ mL \ \div \ 20 \ mL = 10X$$
  
Feed volume  $\ \div \ final \ retentate \ volume = Concentration \ Factor$ 

**Note:** Final retentate volume includes hold-up volume in the filter and tubing, as well as the retentate vessel volume (Section 6.4). To compensate for dilution that occurs during product recovery (Section 7.6), you may elect to over-concentrate the material by a proportional amount during the concentration step.

#### 7.4.2 Executing concentration step

- 1. Place the permeate vessel on the scale and tare the scale.
- 2. Open the pinch clamps to create a loop between the retentate vessel and the filtration device and a path from the filtration device to the permeate vessel (Figure 16).
  - a. Open clamps between the retentate vessel outlet port and the filtration device feed inlet port.
  - b. Open clamps between the filtration device retentate port and the retentate vessel inlet port.
  - c. Open clamps between the filtration device permeate port and the permeate vessel inlet port.
  - d. Close all other clamps.

#### Figure 16. System configuration for product concentration

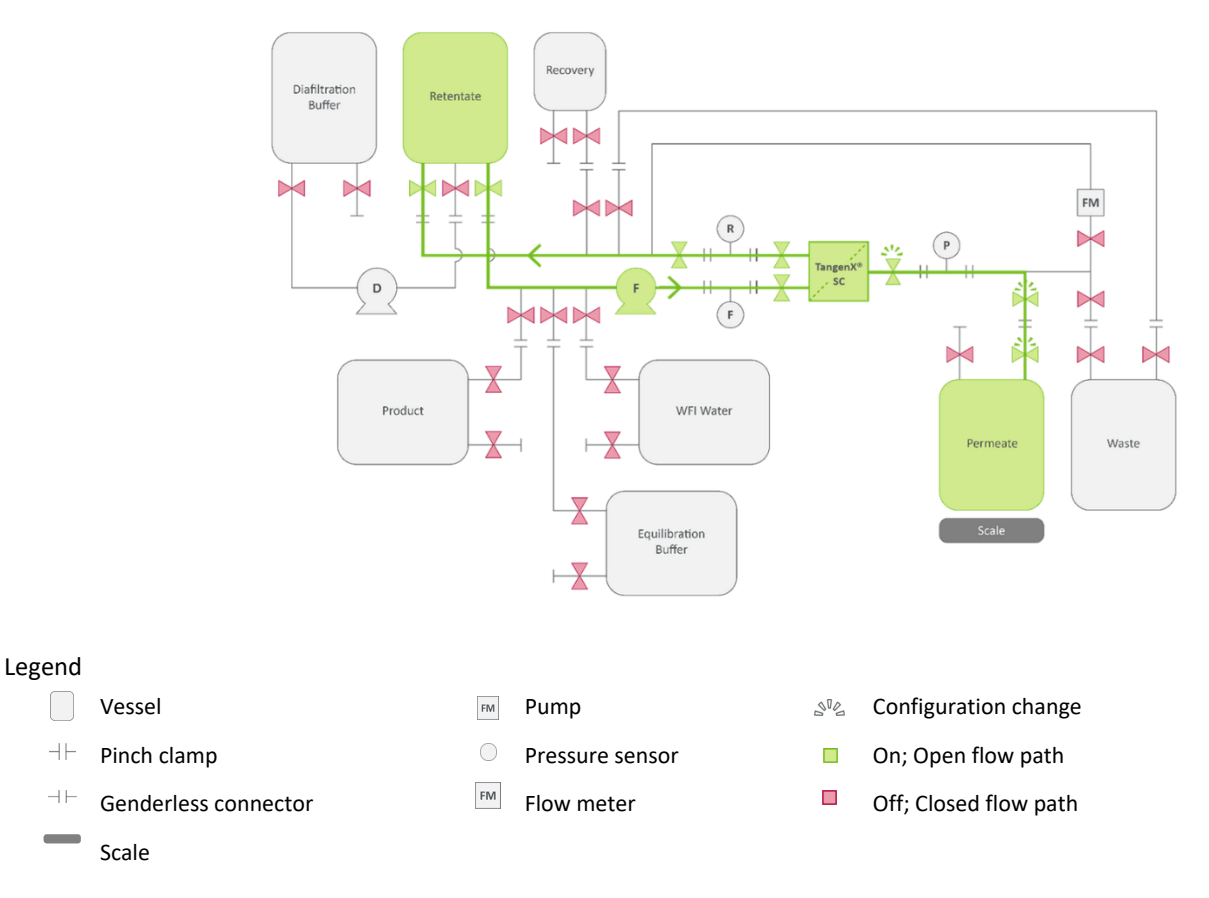

For full list of symbols and descriptions, see Table 3.

- 3. Ensure feed pump is at the crossflow rate determined during optimization.
- 4. Set the TMP to the pressure determined during optimization by partially closing the retentate port pinch clamp. The crossflow rate will drop. Adjust the feed pump accordingly to maintain a constant TMP.
- 5. Record the increase of material in the permeate vessel and visually inspect the retentate vessel until the desired concentration is achieved.
- 6. If continuing with either diafiltration or product recovery, open the retentate clamp completely and close the permeate clamp completely.

#### 7.5 Diafiltration

During constant-volume diafiltration, buffer is added to the retentate vessel as material is circulated from the retentate vessel through the filtration device and back to the retentate vessel. Product is retained on the retentate side of the membrane while salts and buffers pass through the membrane to the permeate. A dedicated peristaltic pump introduces diafiltration buffer to the system. Diafiltration is typically performed after concentrating the retentate.

#### 7.5.1 Prepare for diafiltration

Determine the number of diafiltration volumes required based on process needs and the percentage of remaining contaminants desired (Figure 17). Calculate the final permeate volume.

Final permeate volume = Diafiltration volumes × Retentate volume

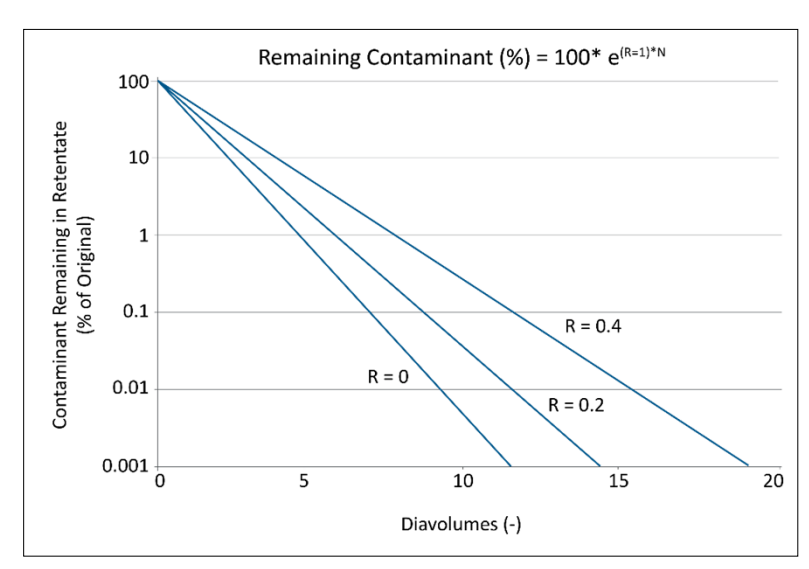

Figure 17. Relationship between remaining contaminant and diavolumes

#### 7.5.2 Execute diafiltration

- 1. Place permeate vessel on a scale. Tare the scale.
- 2. Start feed pump at desired crossflow rate determined during optimization and/or used during product concentration.
- 3. Open pinch clamps to create a loop between the retentate vessel and the filtration device, a path from the diafiltration buffer vessel to the retentate vessel and a path from the filtration device permeate port to the permeate vessel (Figure 18).
  - a. Open clamps between the retentate vessel outlet port and the filtration device feed inlet port
  - b. Open clamps between the filtration device retentate port and the retentate vessel inlet port.
  - c. Open clamps between the diafiltration buffer outlet port and the retentate vessel inlet port
  - d. Open clamps between the filtration device permeate port and the permeate vessel.
  - e. Close all other clamps.

Note: Once the permeate valve is opened, steps 4 - 8 (below) become time sensitive.

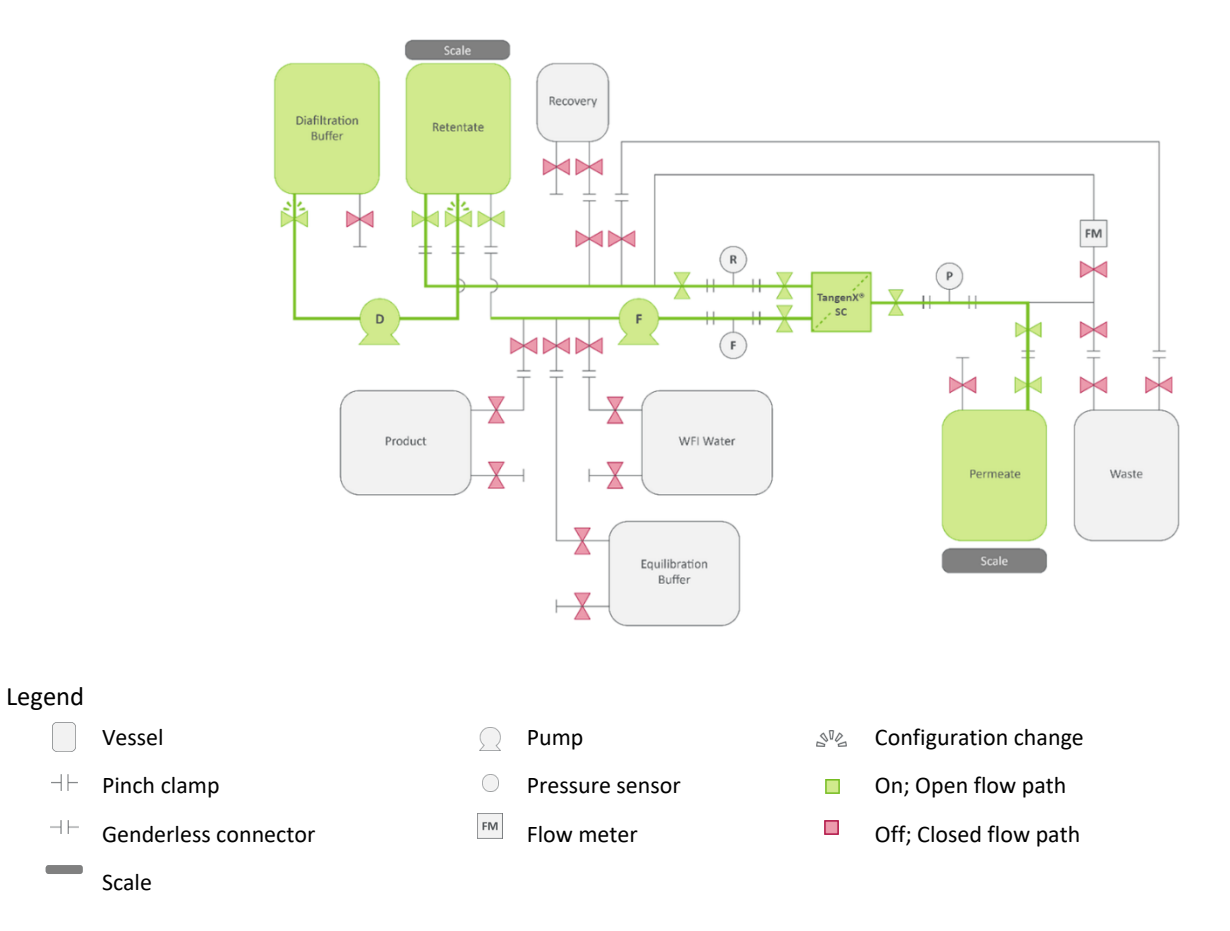

#### Figure 18. System configuration for diafiltration

For full list of symbols and descriptions, see <u>Table 3</u>.

- 4. Turn on the diafiltration pump. Adjust the flow rate to approximate the current permeate flow rate.
- 5. Adjust the retentate pinch clamp to obtain the desired TMP.
- 6. Adjust the feed pump flow rate to obtain the desired crossflow rate.
- 7. Adjust diafiltration pump rate so that diafiltration buffer flow rate approximates the permeate flow rate. The retentate volume (mass) should remain constant.
- 8. Continue the diafiltration process until the number of desired diavolumes has been achieved.

#### 7.5.3 Stop the diafiltration process

- 1. Open the retentate clamp to reduce the backpressure.
- 2. Simultaneously, close the permeate outlet and turn off the diafiltration pump (Figure 19).

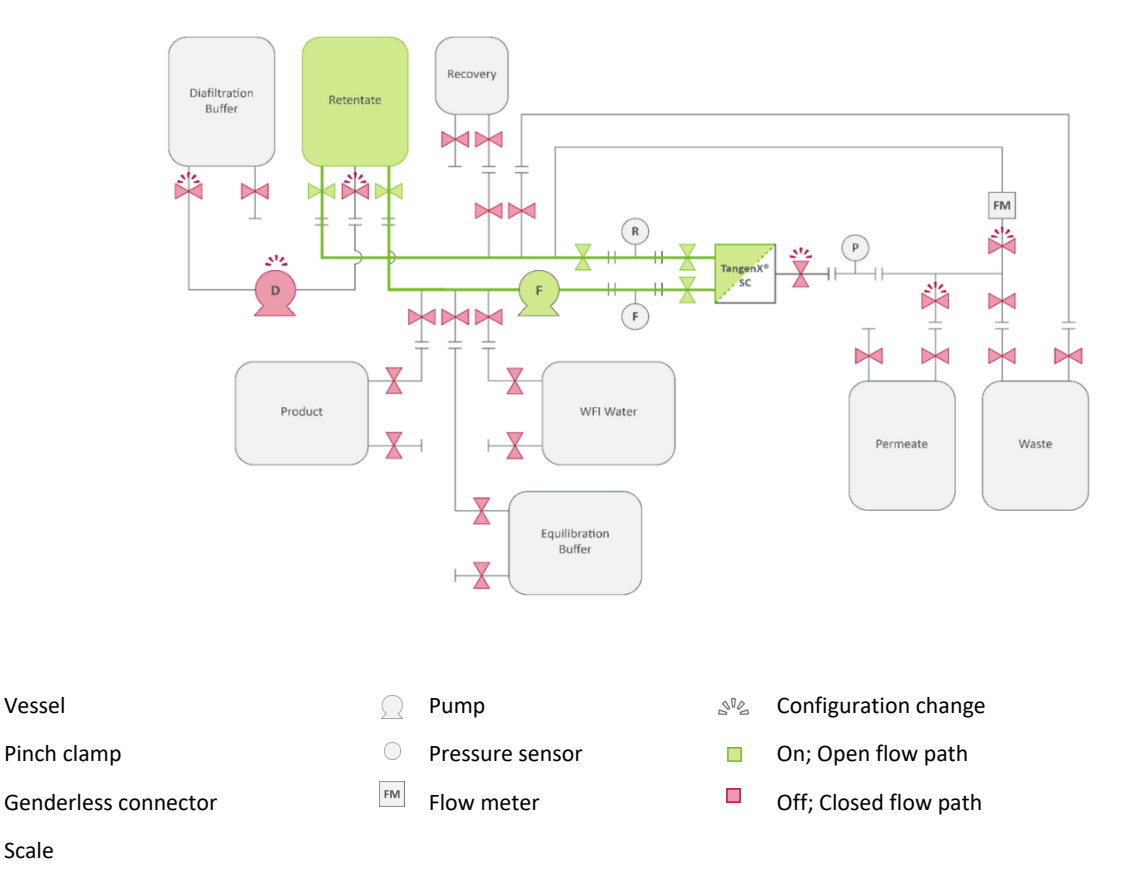

Figure 19. System configuration for stopping diafiltration

For full list of symbols and descriptions, see Table 3.

- 3. Close clamps between diafiltration buffer vessel outlet port and retentate vessel inlet port.
- 4. Decrease feed pump crossflow rate to return the system to recirculation mode.
- 5. Proceed with product recovery (Section 7.6) or an additional concentration.

#### 7.6 Product recovery

2.

Legend

++

Product recovery transfers material from the tubing and filtration device to the recovery vessel, maximizing the amount of product in the retentate vessel. One hold-up volume of diafiltration buffer should be used to displace product from the tubing and filtration device into the retentate vessel. This process will lead to dilution of the product in the retentate vessel. To compensate for the dilution, you may elect to over-concentrate the material by a proportional amount during the concentration step.

- 1. Recirculate the material between the retentate vessel and filtration device for 5 10 minutes (Figure 13).
  - Open a path between retentate vessel and recovery vessel and execute product recovery (Figure 20).
    - a. Stop the feed pump.
    - b. Open a path from the filtration device retentate port to the recovery vessel.
    - c. Close pinch clamps at the retentate vessel inlet port.
    - d. Turn feed pump to 10% 25% of the crossflow rate used during concentration and diafiltration.
    - e. Stop the feed pump when the retentate vessel is visibly empty.

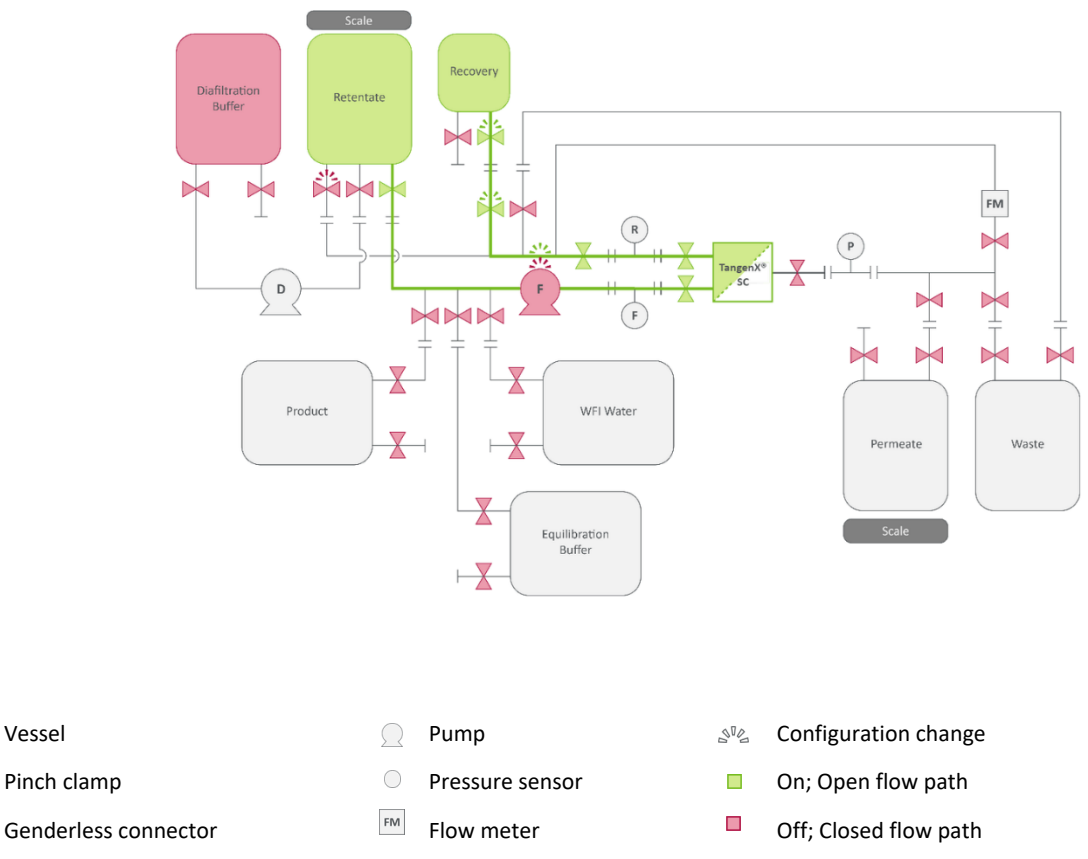

#### Figure 20. System configuration for product recovery, Step 2

# Scale

Legend

 $\dashv\vdash$ 

 $\dashv\vdash$ 

For full list of symbols and descriptions, see <u>Table 3</u>.

- 3. Open a path and execute a buffer purge (Figure 21).
  - a. Open a path from the diafiltration buffer vessel outlet port to the retentate vessel inlet port.
  - b. Turn on diafiltration pump.
  - c. Add a volume of diafiltration buffer to the retentate vessel that equals the hold-up volume of the filtration device.
  - d. Turn off the diafiltration pump.
  - e. Turn feed pump to 10% 25% of the crossflow rate used during concentration and diafiltration.
  - f. Transfer all liquid from the retentate vessel and the hold-up volume to the recovery vessel.
  - g. Stop the feed pump.
- 4. Close all pinch clamps.
- 5. After the recovery vessel has been sealed with a pinch clamp, either cut the tubing above the recovery vessel to remove it from the system OR use a tube welder to seal the connections before severing the tubing and removing the recovery vessel from the system.

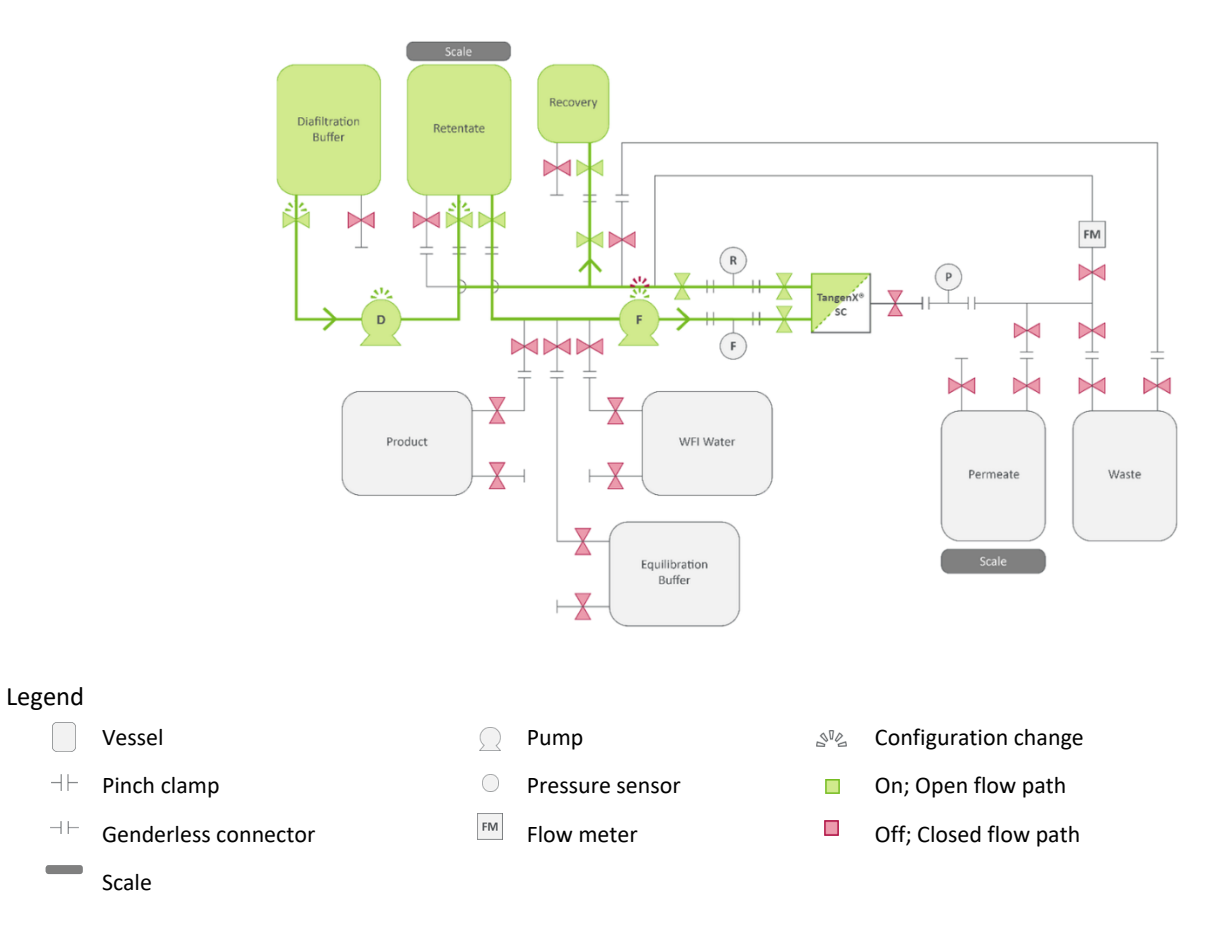

Figure 21. System configuration for product recovery, Step 3

For full list of symbols and descriptions, see <u>Table 3</u>.

#### 7.7 Inactivation and disposal

The system remains closed if the product outlet clamp is closed prior to removing the recovery vessel to the system.

- 1. Close the remaining valves.
- 2. Use pinch clamps to close the permeate, feed, and retentate ports to the TangenX SC TFF Device.
- 3. Remove the feed tubing from the pump.
- 4. Remove the filtration device from the system.
- 5. Dispose of the remaining portion of the system according to your company's safety guidelines:
  - Transducers
  - Retentate vessel and tubing
  - Diafiltration buffer vessel
  - TangenX SC TFF Device
  - Permeate vessel
  - Buffer vessel
  - Water vessel

# 8. Index

| Buffer flush   | 18   |
|----------------|------|
| Components     | 8, 9 |
| Concentration  | 24   |
| Diafiltration  | 26   |
| Disposal       |      |
| Hold-up volume | 14   |
| Installation   | 10   |
|                |      |

| Integrity test | 18 |
|----------------|----|
| Optimization   | 22 |
| Recirculation  | 20 |
| Recovery       | 28 |
| Warning        | 5  |
| Water flush    | 15 |

#### **Customer Service**

Repligen Corporation 41 Seyon Street Waltham, MA, USA 02453

customerserviceUS@repligen.com

(781) 250-0111

### repligen.com

 ${\ensuremath{\mathbb C}}$  2023 Repligen Corporation. All rights reserved. The trademarks mentioned herein are the property of Repligen Corporation and/or its affiliate(s) or their respective owners.

Effective Date: 9/27/2023 Page 31 of 31

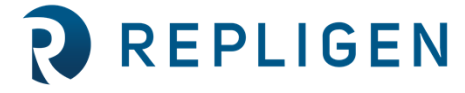